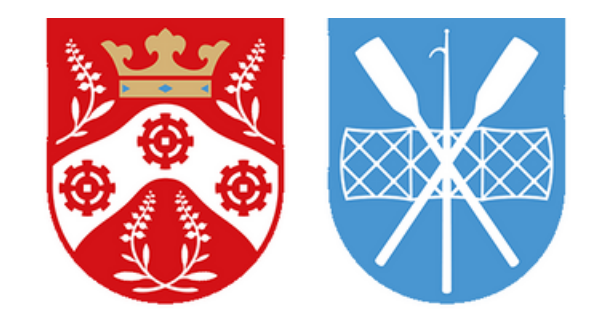

## LYNGBY-TAARBÆK Kommune

## Guide til Lyngby-Taarbæk Kommunes Foreningsportal

- Sådan booker du Kultursalen i Lyngby-Taarbæk kommune

https://booking-ltk.kmd.dk/

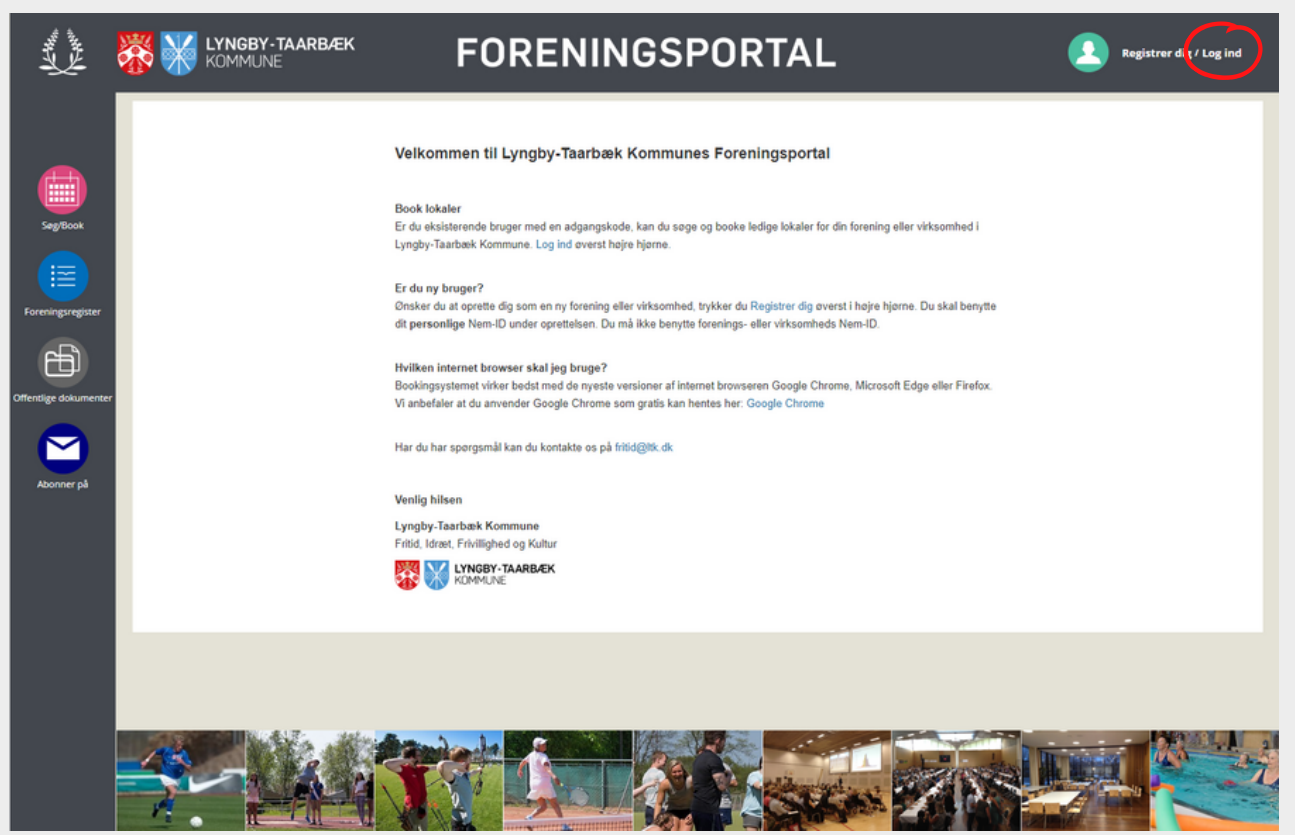

Forside: Dette er foreningsportalens forside. For at komme videre herfra logger du ind ved at trykke på *Log ind* (rød cirkel) oppe i højre hjørne

| A ANN                 | KOMMUNE             | FORENINGSPORTAL                                                                                                    | Registrer dig / Log ind |
|-----------------------|---------------------|----------------------------------------------------------------------------------------------------|-------------------------|
|                       | Startside > Log ind |                                                                                                    |                         |
| Seg/Book              |                     | Log ind                                                                                                    |                         |
|                       |                     | Brugernavn (e-mail)*                                                                                                    |                         |
| Foreningsregister     |                     | Nulstil adgangskode                                                                                                    |                         |
| Offentlige dokumenter |                     |                                                                                                    |                         |
|                       |                     | LOG IND MED NEM-ID                                                                                                    |                         |
| Abonner pa            |                     | Du kan kun logge ind i Foreningsportalen, hvis du<br>allerede er oprettet som bruger.                                                                                                    |                         |
|                       |                     | Hvis du ønsker, at blive oprettet som ny bruger i en<br>eksisterende forening, virksomhed eller intern afdeling,<br>skal du kontakte den foreningsansvarlige,<br>virksomhedsansvarlige eller interne ansvarlige. |                         |
|                       |                     | Private borgere kan desværre ikke oprettes i<br>Foreningsportalen, da dette kræver et cvr-nummer.                                                                                                    |                         |
|                       |                     | Du kan få yderligere oplysninger eller hjælp til<br>oprettelsen ved at sende en mail til fritid⊚ltk.dk                                                                                                    |                         |
|                       |                     |                                                                                                    |                         |
|                       |                     |                                                                                                    |                         |

**Log ind:** Her kan du logge ind ved at indskrive din registrede email i brugernavn-feltet, og din kode i adgangskode-feltet, hvorefter du trykker på den blå **LOG IND** knap

Kender du ikke din adgangskode, kan du trykke på "*Nulstil adgangskode*" - et vindue vil åbne sig hvor du kan indtaste din email og trykke send. Du vil efterfølgende modtage en mail med en midlertidig adgangskode som du kan logge ind med.

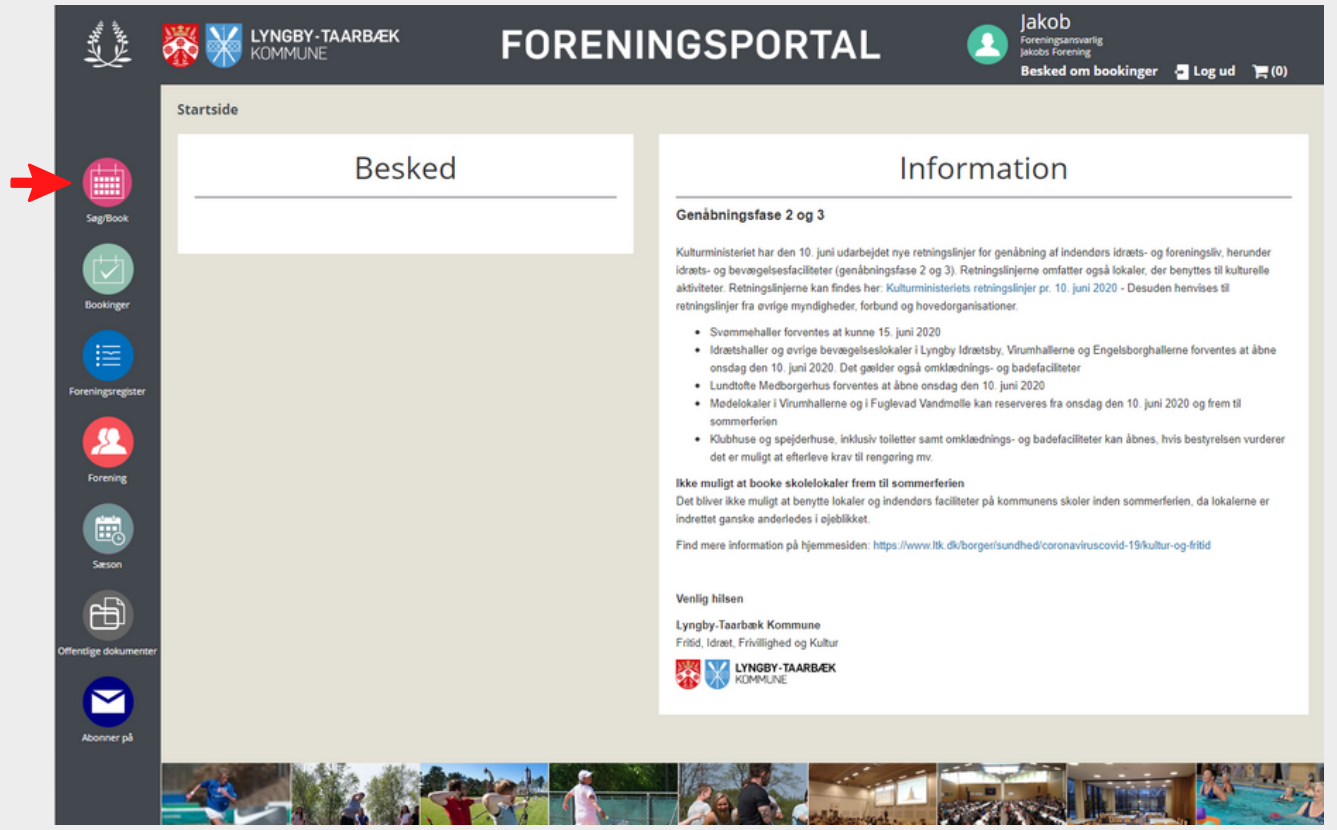

Forside efter login: Efter login vil du blive sendt til en ny forside.

For at booke Kultursalen, tryk da på **Søg/Book** (rød pil)

| ALL HANN              |                               | * FORENIN           | GSPORTAL    | Jakob<br>Foreningsansvarlig<br>Jakobs Forening<br>Besked om bookinger | 🗧 Log ud 🎽 (0) |
|-----------------------|-------------------------------|---------------------|-------------|-----------------------------------------------------------------------|----------------|
|                       | Søg/Book > Kalenderbo         | ooking              |             |                                                                       |                |
|                       | Kalenderbooking Søg ledige ti | ider                |             |                                                                       |                |
| Søg/Book              |                               | Kale                | nderbooking |                                                                       |                |
| Bookinger             | Anlæg*<br>Vælg                | v                   | vi          | S KALENDER                                                            |                |
|                       | INFOR                         | RMATIONER OM ANLÆG  |             |                                                                       |                |
| Foreningsregister     | INFOR                         | RMATIONER OM LOKALE |             |                                                                       |                |
| Forening              |                               |                     |             |                                                                       |                |
| Sieson                |                               |                     |             |                                                                       |                |
| Ð                     |                               |                     |             |                                                                       |                |
| Offentlige dokumenter |                               |                     |             |                                                                       |                |
|                       |                               |                     |             |                                                                       |                |

**Søg og book:** På denne side kan du se og booke lokaler. Tryk på *kalenderbookning* (rød pil)

| Letter .              | KOMMUNE                                                                                             | FORENINGSPORTAL | Jakob<br>Foreningsansvarlig<br>Jakobs Forening<br>Besked om bookinger 📮 Log ud 🏹 (0) |
|-----------------------|----------------------------------------------------------------------------------------------------|-----------------|--------------------------------------------------------------------------------------|
|                       | Søg/Book > Kalenderbooking                                                                          |                 |                                                                                      |
|                       | Kalenderbooking Søg ledige tider                                                                    |                 |                                                                                      |
| Seg/Book              |                                                                                                    | Kalenderbooking |                                                                                      |
|                       | Anlæg*<br>Vælg                                                                                      | <b>v</b>        | VIS KALENDER                                                                         |
|                       | Fugisaliggal usskileri<br>Hummeltofteskolen<br>Kongevejens Skole<br>Lindegaarden<br>Linde#rdsskolen |                 |                                                                                      |
| Foreningsregister     | Lundtofte Medborgerhu<br>Lundtofte Skole<br>Lundtoftehallen<br>Lyngby Idrætsby                      | 5               |                                                                                      |
| Forening              | Oplysningsforbundshus<br>Rustenborgvej<br>Sorgenfriskolen<br>Speiderbuset i undtoffr                |                 |                                                                                      |
| Sieson                | Stadsbiblioteket<br>Trongårdsskolen<br>Taarbæk Skole                                                |                 |                                                                                      |
| Ð                     | Virum Skole<br>Virum Skole<br>Virumgårds Jorde<br>Virumhallerne                                     |                 |                                                                                      |
| Offentlige dokumenter |                                                                                                    |                 |                                                                                      |
| Abonner på            |                                                                                                    |                 |                                                                                      |

**Vælg anlæg:** Når du trykker på fanen *Anlæg\** (rød pil), kan du se de forskellige anlæg, hvor man kan booke lokaler i kommunen. **Vælg Lundtofte Kultursalen**, og få sekunder efter vil du få mulighed for at vælge lokale - se næste billede.

|                      | KOMMUNE                          | FOR         | ENINGSPORTAL                     | Jakob<br>Foreningsansvartig<br>Jakobs Forening<br>Besked om bookinger | 🧧 Log ud 🎽 (0) |
|----------------------|----------------------------------|-------------|----------------------------------|-----------------------------------------------------------------------|----------------|
|                      | Søg/Book > Kalenderbooking       |             |                                  |                                                                       |                |
|                      | Kalenderbooking Søg ledige tider |             |                                  |                                                                       |                |
| Søg/Book             |                                  |             | Kalenderbooking                  |                                                                       |                |
|                      | Anlæg*                           |             | Virumhallerne                    |                                                                       |                |
| Bookinger            | Virumhallerne                    |             | VH - Mødelokale 1                | /IS KALENDER                                                          |                |
|                      | INFORMATIONS                     |             | VH - HAL 2, VH - Badmintonbane 6 |                                                                       |                |
|                      |                                  | R OM ANLACO | VH - Mødelokale 1                |                                                                       |                |
| Foreningsregister    | INFORMATION                      | R OM LOKALE | VH - Mødelokale 2                |                                                                       |                |
|                      |                                  |             | VH - Mødelokale 4                |                                                                       |                |
|                      |                                  |             | VH - Mødelokale 5                |                                                                       |                |
| Forening             |                                  |             | VH - Opvarmningssalen            |                                                                       |                |
|                      |                                  |             |                                  |                                                                       |                |
| Sæson                |                                  |             |                                  |                                                                       |                |
| Ð                    |                                  |             |                                  |                                                                       |                |
| Offentlige dokumente | er                               |             |                                  |                                                                       |                |
|                      |                                  |             |                                  |                                                                       |                |
| Abonner pa           |                                  |             |                                  |                                                                       |                |

Vælg lokale: Når anlægget er valgt, vil du have mulighed for at vælge Kultursalen (rød pil). Når du har markeret lokalet, trykke du på *VIS KALENDER* (rød cirkel)

|                          | EK             | FOR                               | ENING                                  | SPOR      | RTAL     | 2            | Foreningsansvarlig<br>Jakob<br>Besked o <u>m booking</u> |
|--------------------------|----------------|-----------------------------------|----------------------------------------|-----------|----------|--------------|----------------------------------------------------------|
| 5øg/Book > Kalenderb     | oooking        |                                   |                                        |           |          |              |                                                          |
| iderbooking Sog ledige t | tider          |                                   |                                        |           |          |              |                                                          |
|                          |                |                                   | Kalei                                  | nderboo   | oking    |              |                                                          |
| Anlæg*                   | •              |                                   | Virumhaller                            | ie        |          |              |                                                          |
| Virun                    | nhallerne      | ~                                 | VH - Mødel                             | okale 1   | •        | VIS KALENDER |                                                          |
| INFO                     | RMATIONER ON   | / ANLÆG                           |                                        |           |          |              |                                                          |
| INFO                     | RMATIONER ON   | I LOKALE                          |                                        |           |          |              |                                                          |
| Ida                      | g 4 🕨 l        | 🖹 10. august 2020                 | - 16. august 2020                      |           |          | Dag          | Uge Måned                                                |
|                          | VH - Mødelok   | ale 1                             |                                        |           |          |              |                                                          |
| 08:00                    | 10/08          | 11/08                             | 12/08                                  | 13/08     | 14/08    | 15/08        | 16/08                                                    |
| 09-00                    |                |                                   | 08:30 - 13:00<br>Virumhallerne<br>Møde |           |          |              |                                                          |
| 5100                     |                | 09:30 - 14:30<br>Lyngby-Taarbæk K |                                        |           |          |              |                                                          |
| 10:00                    |                | mbde                              |                                        |           |          |              |                                                          |
| 11:00                    | -              |                                   |                                        |           |          |              |                                                          |
| 12:00                    |                |                                   |                                        |           |          |              |                                                          |
| 13:00                    |                |                                   |                                        |           |          |              |                                                          |
| 14:00                    |                |                                   |                                        |           |          |              |                                                          |
| 15:00                    |                |                                   |                                        |           |          |              |                                                          |
| 16:00                    |                |                                   |                                        |           |          |              |                                                          |
| 17-00                    |                |                                   |                                        |           |          |              |                                                          |
|                          |                |                                   |                                        |           |          |              |                                                          |
| 18:00                    |                |                                   |                                        |           |          |              |                                                          |
| 19:00                    |                |                                   |                                        |           |          |              |                                                          |
| 20:00                    |                |                                   |                                        |           |          |              |                                                          |
| 21:00                    |                |                                   |                                        |           |          |              |                                                          |
| 22:00                    |                |                                   |                                        |           |          |              |                                                          |
| 01                       | Vis hele dagen |                                   |                                        |           |          |              |                                                          |
|                          | inkelt S       | vrelabia V                        | amo                                    | ket Arras | gement 0 | entagne      |                                                          |
|                          | inten Po       | A CODUS                           | unp cuk                                | Arran     | Sement C | aentagne     | 0.000                                                    |
|                          |                |                                   |                                        |           |          |              | BOOK                                                     |

**Find ledig tid:** Efter du har trykket på VIS KALENDER, vil du få en kalender over det valgte lokale. Optagede tider er markeret med en mørk grå farve (rød pil). Tidpunkter hvor lokalet er lukket er markeret med en lys grå farve (grøn pil). Resten af de hvide tidsrum er tidspunkter hvor lokalet er frit og åben for bookning.

|                 | Kommur          | <b>'-TAARBA</b><br>NE | ΕK           | F     | FC     | R      | E            | N      | IN     | IG     | SPO   | RTAL  | 2            | Jakob K<br>Foreningsansvarlig<br>Jakob<br>Besked om bookinge | r 🖕 Log ud 🏋 (0) |
|-----------------|-----------------|-----------------------|--------------|-------|--------|--------|--------------|--------|--------|--------|-------|-------|--------------|--------------------------------------------------------------|------------------|
|                 | G Søg/Book >    | Kalenderb             | ooking       |       |        |        |              |        |        |        |       |       |              |                                                              |                  |
|                 | Kalenderbooking | Søg ledige t          | ider         |       |        |        |              |        |        |        |       |       |              |                                                              |                  |
| Seg/Book        | - 1             |                       |              |       |        |        |              | К      | al     | en     | derbo | oking |              |                                                              |                  |
|                 |                 | Anlæg*                |              |       |        |        |              | Viru   | ımha   | llerne |       | 0     |              |                                                              |                  |
| Bookinger       |                 | Virum                 | hallerne     |       |        |        | ~            | VH     | I - M  | ødelok | ale 1 | -     | VIS KALENDER |                                                              |                  |
|                 |                 | INFO                  | RMATIONER OI | M ANI | LÆG    |        |              |        |        |        |       |       |              |                                                              |                  |
| eningsregister  |                 | INFO                  | RMATIONER O  | M LOK | ALE    |        |              |        |        |        |       |       |              |                                                              |                  |
| Forening        |                 | I dag                 | (            | 10.   | . augu | st 202 | 20 - 16      | 6. aug | gust 2 | 2020   | )     |       | Dag          | Uge Måned                                                    |                  |
|                 |                 |                       | VH - Mødelok | -     |        | augu   | ust 202      | 20     | _      |        |       |       |              |                                                              |                  |
|                 |                 |                       | 10/08        | ma    | ti     | on     | to           | fr     | lø     | 50     | 13/08 | 14/08 | 15/08        | 16/08                                                        |                  |
| Tilskud         |                 | 08:00                 |              | 27    | 28     | 29     | 30           | 31     | 1      | 2      |       |       |              |                                                              |                  |
| <b>***</b>      |                 |                       |              | 10    | 11     | 12     | 13           | 14     | 15     | 16     |       |       |              |                                                              |                  |
| <u> </u>        |                 | 09:00                 |              | 17    | 18     | 19     | 20           | 21     | 22     | 23     |       |       |              |                                                              |                  |
| Saeson          |                 | 10:00                 |              | 24    | 25     | 26     | 27           | 28     | 29     | 30     |       |       |              |                                                              |                  |
| Ê               |                 |                       |              | 31    |        | 2      | 3<br>uli 202 | 4      |        | •      |       |       |              |                                                              |                  |
| lige dokumenter |                 | 11:00                 |              | -     |        |        |              |        |        |        |       |       |              |                                                              |                  |
|                 |                 | 12:00                 |              | -     |        |        |              |        |        |        |       |       |              |                                                              |                  |

**Vælg dato:** Først skal du vælge hvilken dato/uge du ønsker at booke lokalet. Dette gør du ved at trykke på datoerne over kalenderen (rød cirkel), hvorefter en fane vil åbne sig, hvor du kan vælge den dato du ønsker. Når denne er valgt vil kalderen efter få sekunder opdatere selv, og viser nu ugen med den ønskede dato.

| A A A A A A A A A A A A A A A A A A A | KOMMUNE            | AARBÆ           | ĸ             | FORE                                      | INING                          | SPO          | RTAL  | 2            | akob K<br>Foreningsansvarlig<br>akob<br>Besked om bookinger | 🗧 Log ud | 膏(0) |
|---------------------------------------|--------------------|-----------------|---------------|-------------------------------------------|--------------------------------|--------------|-------|--------------|-------------------------------------------------------------|----------|------|
|                                       | Søg/Book > Ka      | lenderbo        | ooking        |                                           |                                |              |       |              |                                                             |          |      |
|                                       | Kalenderbooking Sø | g ledige ti     | der           |                                           |                                |              |       |              |                                                             |          |      |
| Seg/Book                              |                    |                 |               |                                           | Kaler                          | nderbo       | oking |              |                                                             |          |      |
|                                       |                    | Anlæg*<br>Virum | hallerne      | ~                                         | Virumhallern<br>VH - Mødelo    | e<br>okale 1 | •     | VIS KALENDER |                                                             |          |      |
| Bookinger                             |                    | INFOR           | MATIONER OM   | I ANLÆG                                   |                                |              |       |              |                                                             |          |      |
| Foreningsregister                     |                    | INFOR           | RMATIONER OM  | LOKALE                                    |                                |              |       |              |                                                             |          |      |
| Energia                               |                    | I dag           | 4 <b>F</b> B  | 10. august 2020 -                         | 16. august 2020                |              |       | Dag          | Uge Måned                                                   |          |      |
|                                       |                    |                 | VH - Mødeloka | ile 1                                     | 0                              |              |       |              |                                                             |          |      |
|                                       |                    |                 | 10/08         | 11/08                                     | 12/08                          | 13/08        | 14/08 | 15/08        | 16/08                                                       |          |      |
| Tişkud                                |                    | 08:00           |               |                                           | 08:30 - 13:00<br>Virumballerne |              |       |              |                                                             |          |      |
|                                       |                    | 09:00           |               |                                           | Møde                           |              |       |              |                                                             |          |      |
| Sæson                                 |                    |                 |               | 09:30 - 14:30<br>Lyngby-Taarbæk K<br>Møde |                                | _            |       |              |                                                             |          |      |
| Ð                                     |                    | 10:00           |               |                                           |                                |              |       |              |                                                             |          |      |
| Offentlige dokumente                  |                    | 11:00           |               |                                           |                                |              |       |              |                                                             |          |      |
| Abonner på                            |                    | 12:00           |               |                                           |                                |              |       |              |                                                             |          |      |
|                                       |                    |                 |               |                                           |                                |              |       |              |                                                             |          |      |

Vælg dato: Når datoen er valgt, vil du se at datoerne i kalderen vil ændre sig (røde markering)

| A. A. A. A. A. A. A. A. A. A. A. A. A. A |                    | AARBA           | ΞK             | FORE                     | NING                          | SPOR    | TAL       | <b>2</b> | akob K<br>oreninguarsvarlig<br>kob<br>sesked om bookinger | - Log ud 🍞 (0) |
|------------------------------------------|--------------------|-----------------|----------------|--------------------------|-------------------------------|---------|-----------|----------|-----------------------------------------------------------|----------------|
|                                          | Søg/Book > Kal     | lenderb         | ooking         |                          |                               |         |           |          |                                                           |                |
|                                          | Kalenderbooking Se | g ledige t      | ider           |                          |                               |         |           |          |                                                           |                |
| Seg/Book                                 |                    |                 |                |                          | Kalen                         | derbool | king      |          |                                                           |                |
| Bookinger                                |                    | Anlæg*<br>Virun | hallerne       | ~                        | Virumhallerne<br>VH - Mødeloi | kale 1  | ▼ Vis     | KALENDER |                                                           |                |
|                                          |                    | INFO            | RMATIONER OM   | ANLÆG                    |                               |         |           |          |                                                           |                |
| Foreningsregister                        |                    | INFO            | RMATIONER OM   | LOKALE                   |                               |         |           |          |                                                           |                |
| Forening                                 |                    | I da            | s <b>∢ ≻</b> 6 | 10. august 2020 -        | 16. august 2020               | +       |           | Dag      | Uge Måned                                                 |                |
|                                          |                    |                 | 10/08          | 11/08                    | 12/08                         | 13/08   | 14/08     | 15/08    | 16/08                                                     |                |
| Tilskud                                  |                    | 08:00           |                |                          | 08:30 - 13:00                 |         |           |          |                                                           |                |
| Sieton                                   |                    | 09:00           |                | 09:30 - 14:30            | Møde                          |         |           |          |                                                           |                |
| Ð                                        |                    | 10:00           |                | Lyngby-Taarbæk K<br>Møde |                               |         |           |          |                                                           |                |
| ffentlige dokumente                      |                    | 11:00           |                |                          |                               |         |           |          |                                                           |                |
| Aborner på                               |                    | 12:00           |                |                          |                               |         |           |          |                                                           |                |
|                                          |                    | 13:00           |                |                          |                               |         |           |          |                                                           |                |
|                                          |                    | 14:00           |                |                          |                               |         |           |          |                                                           |                |
|                                          |                    | 15:00           |                |                          |                               |         |           |          |                                                           |                |
|                                          |                    | 16:00           |                |                          |                               |         |           |          |                                                           |                |
|                                          |                    | 17:00           |                |                          |                               |         |           |          |                                                           |                |
|                                          |                    | 18:00           |                |                          | -                             |         |           |          |                                                           |                |
|                                          |                    | 19:00           |                |                          |                               |         |           |          |                                                           |                |
|                                          |                    | 20:00           |                |                          |                               |         |           |          |                                                           |                |
|                                          |                    | 21:00           |                |                          |                               |         |           |          |                                                           |                |
|                                          |                    | 22:00           |                |                          |                               |         |           |          |                                                           |                |
|                                          |                    | ٩               | is hele dagen  |                          |                               |         |           |          |                                                           |                |
|                                          |                    | E               | nkelt For      | eløbig Kan               | np Lukke                      | Arrange | ment Gent | agne     |                                                           |                |
|                                          |                    |                 |                |                          |                               |         |           |          | воок                                                      | )              |

**Vælg tidspunkt:** Vælg nu det ønskede starttidspunkt (rød pil), ud fra den ønskede dato (grøn pil) ved at trykke og markere det hvide felt ud fra disse punkter, og træk efterfølgende musen, mens du holder museknappen nede, ned til det ønskede sluttidspunkt. Det valgte tidspunkt er nu markeret blåt. Tryk nu på den blå **BOOK** knap (rød cirkel) nederst i højre hjørne.

| MATIONER    | DM ANLÆG                                       |          |
|-------------|------------------------------------------------|----------|
| INTIONER    |                                                |          |
| MATIONER    | Vælg type                                      | x        |
| • •         | 26. 0 Gentagende eller enkeltstående forekomst | Da       |
| VH - Mødele | okale 1 GENTAGENDE ENKEL                       | TSTÅENDE |
| 26/10       | 27/10 20/10 22010                              | 31/10    |

|                   | Kalenderbooking | Søg ledige tider | Arrangeme<br>Forespørg: | ent Mouse<br>sel boo<br>kale | eover på<br>oking<br>ender |               |                |             |
|-------------------|-----------------|------------------|-------------------------|------------------------------|----------------------------|---------------|----------------|-------------|
| Seg/Book          |                 |                  | Startside               | $\rightarrow$                | Søg tid                    | $\rightarrow$ | Book           | $\geq$      |
|                   |                 |                  |                         |                              | Vis k                      | pooking       |                |             |
| Bookinger         |                 |                  | Aktiv                   | itet*                        |                            | Bestiller*    |                |             |
|                   |                 |                  | Va                      | alg                          |                            |               |                |             |
| Sæson             |                 |                  | Frad                    | iato                         |                            | Til dato      |                |             |
|                   |                 |                  | 03-                     | 11-2025                      |                            | 05+11+2025    |                |             |
|                   |                 |                  | Fra ti<br>16:           | .d<br>00                     |                            | Til tid       |                |             |
| Foreningsregister |                 |                  | Book                    | lingtune                     |                            |               |                |             |
|                   |                 |                  | No                      | urmal                        | ,                          |               |                |             |
| Forening          |                 |                  | Vælg<br>delta           | aldersgruppe og<br>igere     | g indtast antal            |               |                |             |
|                   |                 | •                | Va                      | elg                          |                            |               |                |             |
| Tilskud           |                 |                  |                         |                              |                            |               | (Max antal: 52 | 3) TILFØJ > |
| <b>F</b>          |                 |                  | SLE                     | 2T                           |                            |               |                |             |
| Dokumenter        |                 |                  |                         | Aldersgrupp                  | pe                         | Antal delta   | gere           |             |
|                   |                 |                  | ко                      | NTAKT/LEDER/T                | FRÆNER/ANDRE               |               |                | ~           |
| Abonner på        |                 |                  | BE                      | STILLER BOOKIN               | NGBESKED                   |               |                | *           |
|                   |                 |                  | ТІ                      | BEHØR                        |                            |               |                | *           |
|                   |                 |                  | Pris:                   | 0,00                         |                            |               | _              | -           |
|                   |                 |                  | Kun I<br>TIL            | bookingforespør<br>BAGE      | rgsler                     |               | TILFØ          | TIL KURVEN  |

Vælg aktivitet: Her skal du vælge den aktivitet lokalet skal bruges til. Vælg Bestiller: Her skal du skrive dit fuld navn

Vælg antal: Her skal du indtaste antal i bliver, stole og borde bliver opsat efter dette antal Vælg tilbehør: Her skal du vælge stolopsætning, AV udstyr, foldevæg mm.

Klik derefter på blå **TILFØJ TIL KURVEN-**knap (rød cirkel) nederst i højre hjørne.

|                  | KOMMUNE                                      | FORENIN | IGSPORTAL                                | Jakob K<br>Foreningsantrustig<br>Jakob<br>Besked om bookinger 📲 Log ud 🏾 🗮 (1) |
|------------------|----------------------------------------------|---------|------------------------------------------|--------------------------------------------------------------------------------|
|                  | Søg/Book > Søg ledige tider > Book           | inger   |                                          |                                                                                |
|                  | Kalenderbooking Søg ledige tider             |         |                                          |                                                                                |
| Seg/Book         | Startside                                    | Søg tid | Book                                     | Kvittering                                                                     |
|                  |                                              | Во      | okingoversigt                            |                                                                                |
| Bookinger        | Kvittering                                   |         | Reserveret indtil 15:42                  |                                                                                |
|                  |                                              |         | Virumhallerne/VH - Mødel                 | okale 1, 0 personer                                                            |
| Foreninginegater |                                              |         | Aktivitet<br>Tid<br>Dato<br>Aldersgruppe | Generalforsamling<br>17:00 - 21:00 (4 timer)<br>13-08-2020 (1 Forekomst)       |
| Forening         |                                              |         | Pris                                     | 0,00 kr.                                                                       |
| Tilskud          |                                              |         | Totalsum:                                | 0,00 kr.                                                                       |
| Secon            | Jakob<br>Testvej 1<br>2800 Lyngby<br>E-mailt |         | Pris<br>Moms<br>Betalt                   | 0.00<br>0.00<br>0.00                                                           |
|                  | Mobilnummer:                                 |         | ₩ leg al                                 | ccepterer Bookingbetingelser                                                   |
|                  |                                              |         | E1/20                                    | SØG FLERE TIDER                                                                |

**Kontrollér og bekræft:** Tjek nu din bestilling igennem og sikre at lokalet og tidspunktet stemmer overens med det ønskede. Sæt derefter et flueben i boksen *Jeg accepter Bookingbetingelser* ved at trykke med musen, hvorefter den blå **GENNEMFØR** (rød cirkel) bliver tilgængelig. Tryk herefter på **GENNEMFØR** for at afslutte din bestilling.

| A A A A A A A A A A A A A A A A A A A |          | GBY-TAARBÆK<br>MUNE                                          | FORENING      | SPORTAL                                            | Jakob K<br>Foreingsansverig<br>Besked om bookinger 🔄 Log ud              | ) <b>F</b> (0) |
|---------------------------------------|----------|--------------------------------------------------------------|---------------|----------------------------------------------------|--------------------------------------------------------------------------|----------------|
|                                       | Søg/Book | > Søg ledige tider > Booki<br>Søg ledige tider               | ngbekræftelse |                                                    |                                                                          |                |
| Seg/Book                              |          | Startside                                                    | Søg tid       | Book                                               | Kvittering                                                               |                |
|                                       |          |                                                              | Bookingo      | versigt - 4630                                     | )3                                                                       |                |
| Bookinger                             |          | Kvittering                                                   |               | <b>Bookingnr: 46303</b><br>Virumhallerne/VH - Møde | lokale 1, 0 personer                                                     |                |
| Foreningsregister                     |          |                                                              |               | Aktivitet<br>Tid<br>Dato<br>Aldersgruppe           | Generalforsamling<br>17:00 - 21:00 (4 timer)<br>13-08-2020 (1 Forekomst) |                |
|                                       |          |                                                              |               | Pris<br>Totalsum:                                  | 0.00 kr.                                                                 |                |
| Titshad                               |          | Jakob<br>Testvej 1<br>2800 Lyngby<br>E-mail:<br>Mobilnummer: |               | Pris<br>Moms<br>Betalt                             | 0,00<br>0,00<br>0,00                                                     |                |
| Ð                                     |          | Betalingsmåde: Efterbetalings fa                             | ktura         |                                                    |                                                                          |                |
| Mentlige dokumenter                   |          |                                                              |               |                                                    |                                                                          |                |

**Bestilling gennemført:** Du har nu foretaget din bestilling, og kan se din bookingoversigt. Din bestilling vil i løbet af 5 hverdage blive behandlet, og du vil efterfølgende modtage en mail der be- eller afkræfter din bestilling.